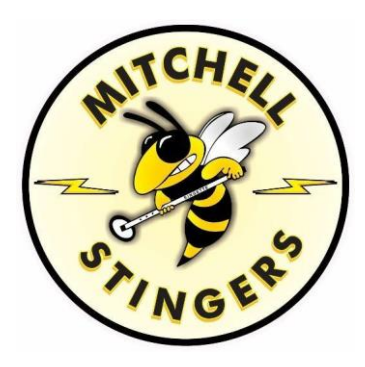

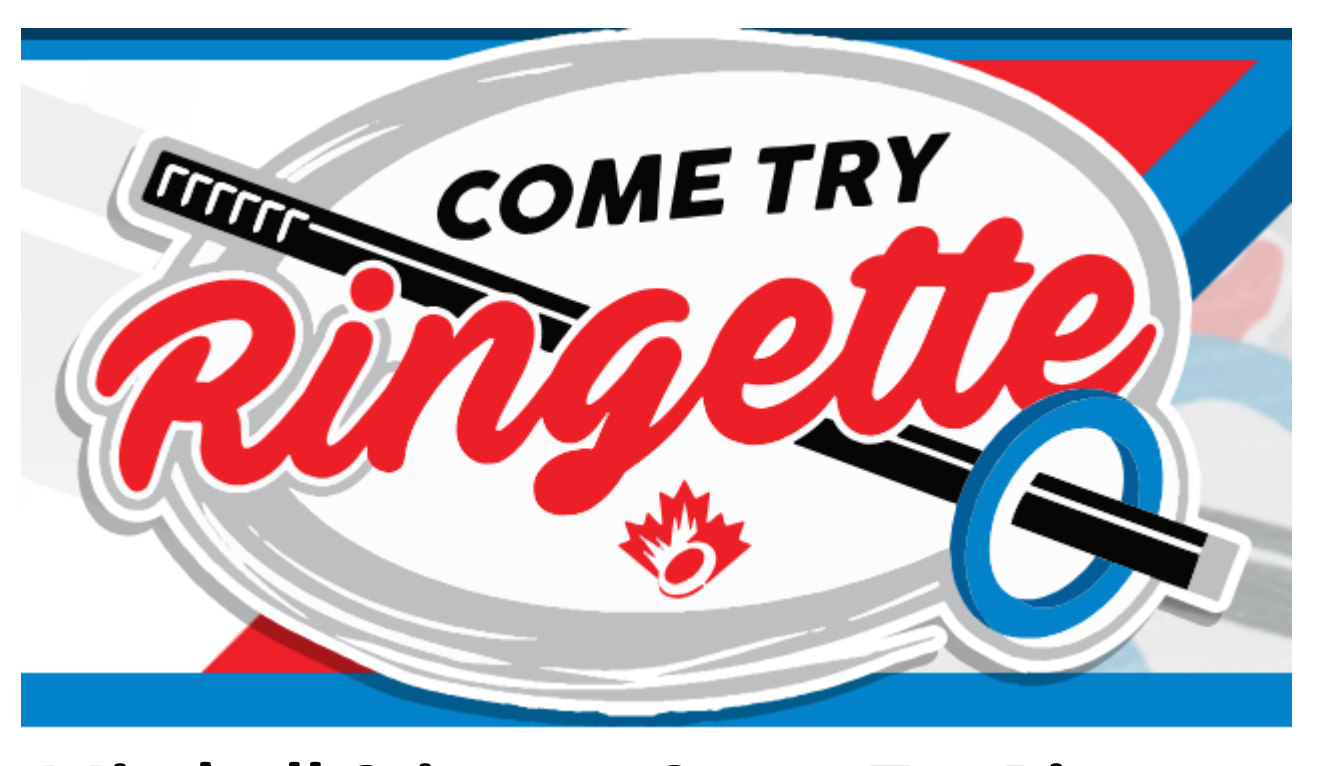

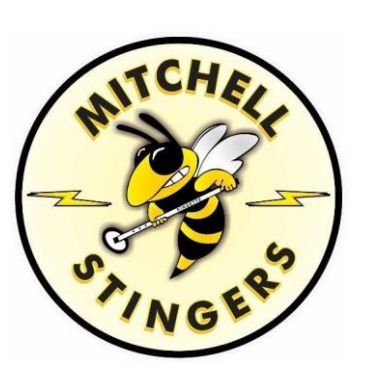

# Mitchell Stingers Come Try Ringette Account Login Steps \*\* Must Completed to Attain Ringette Ontario Insurance For the FREE Event \*\*

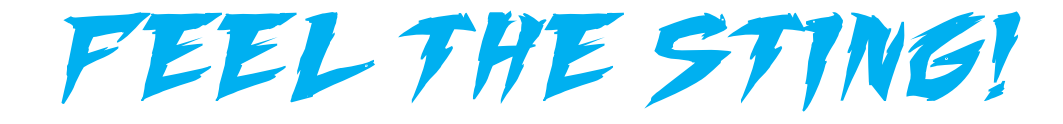

Follow the link below; MITCHELL STINGERS COME TRY RINGETTE LOGIN

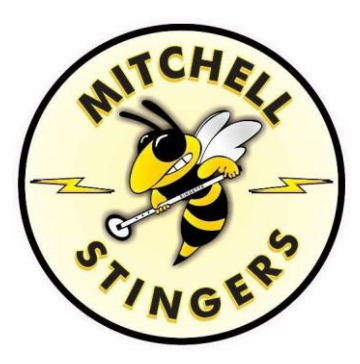

An account must be created for this FREE event. When the account is created and the event is signed up for, your athlete will obtain FREE Ringette Ontario insurance. This is a requirement to participate in the CTR event.

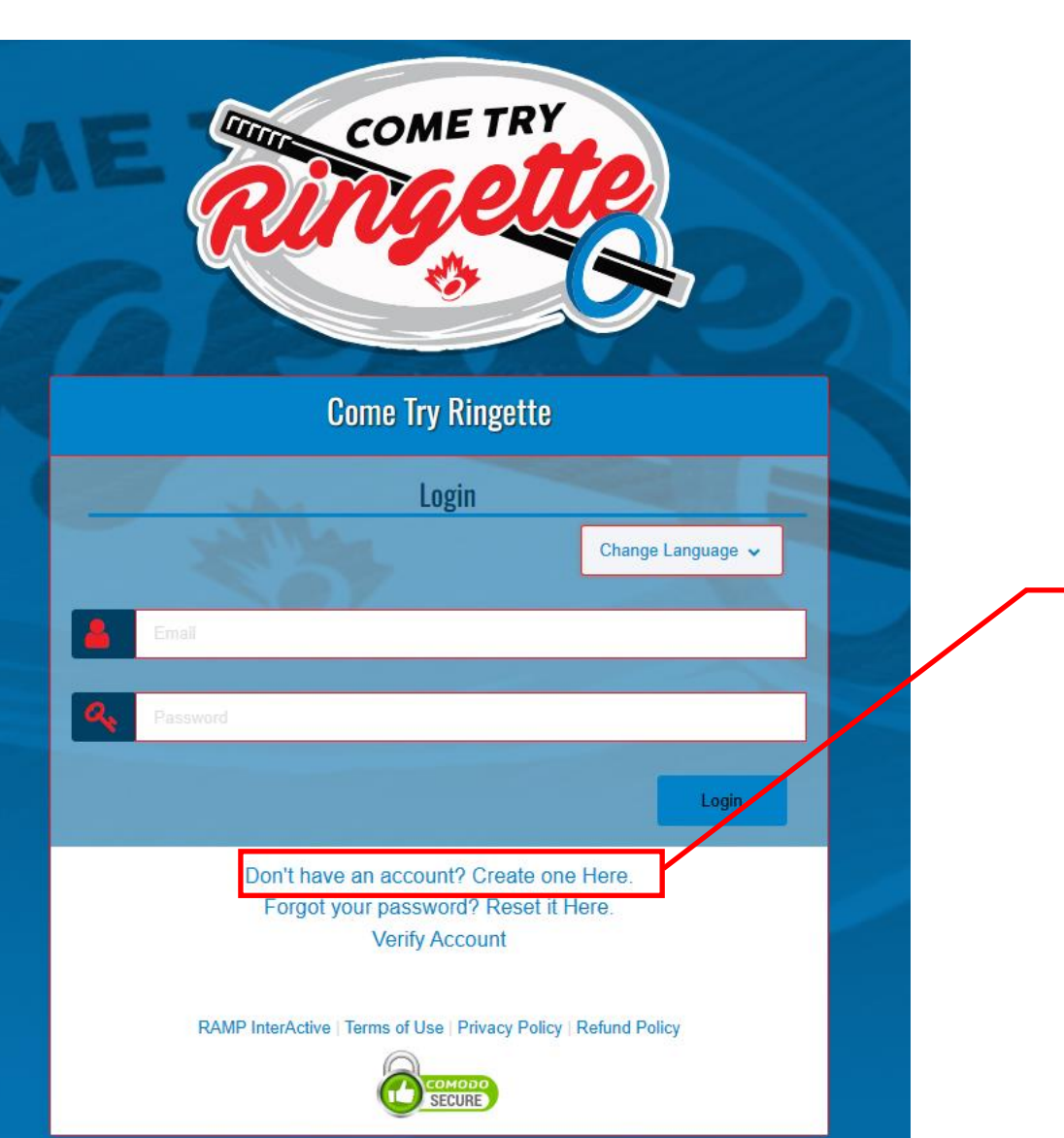

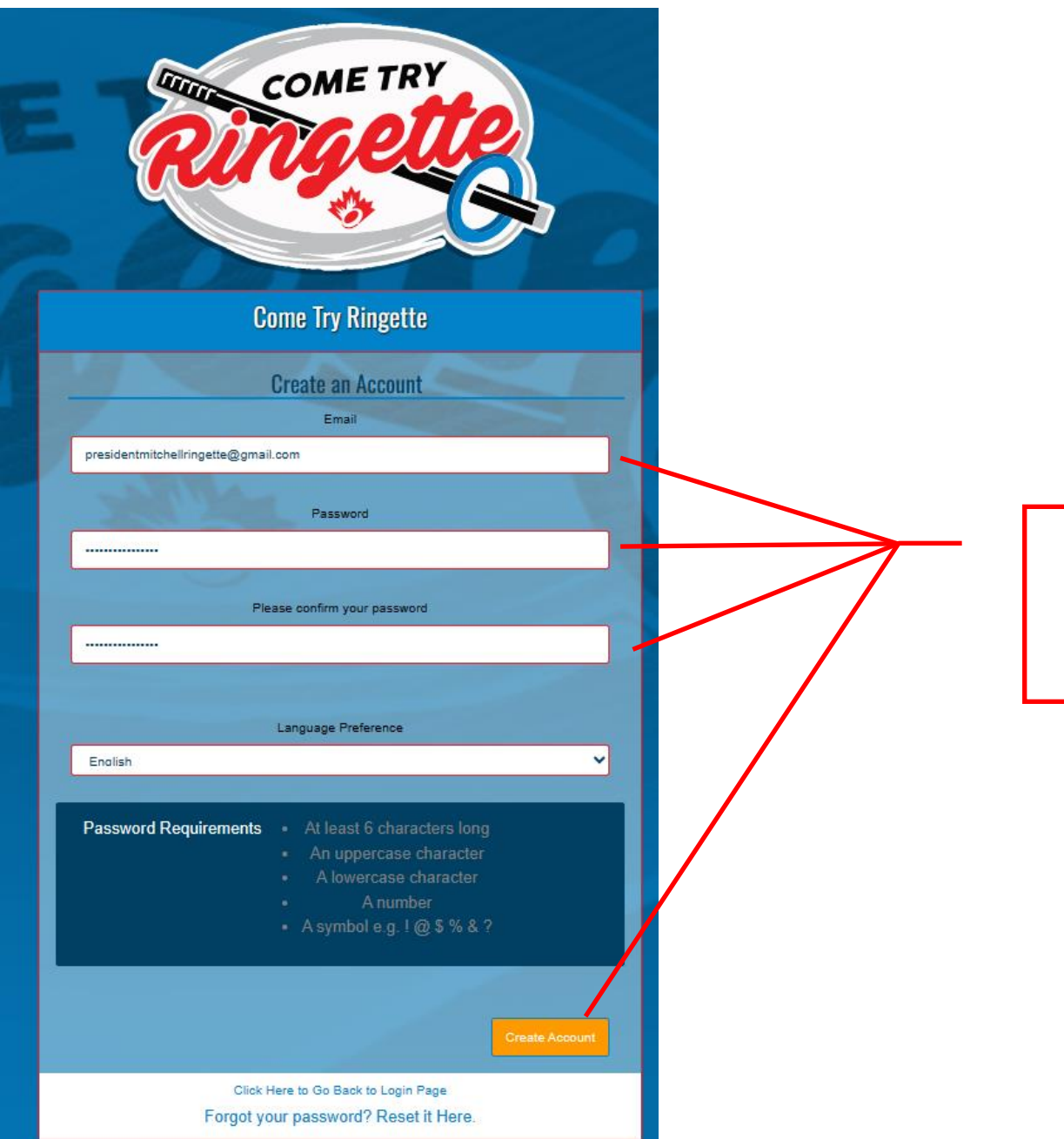

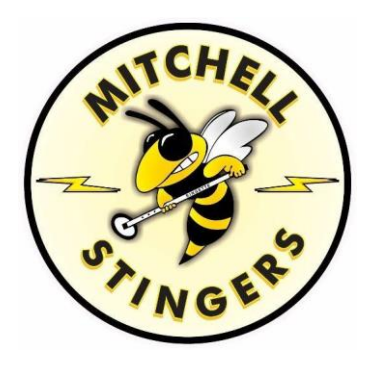

### Enter information as required.

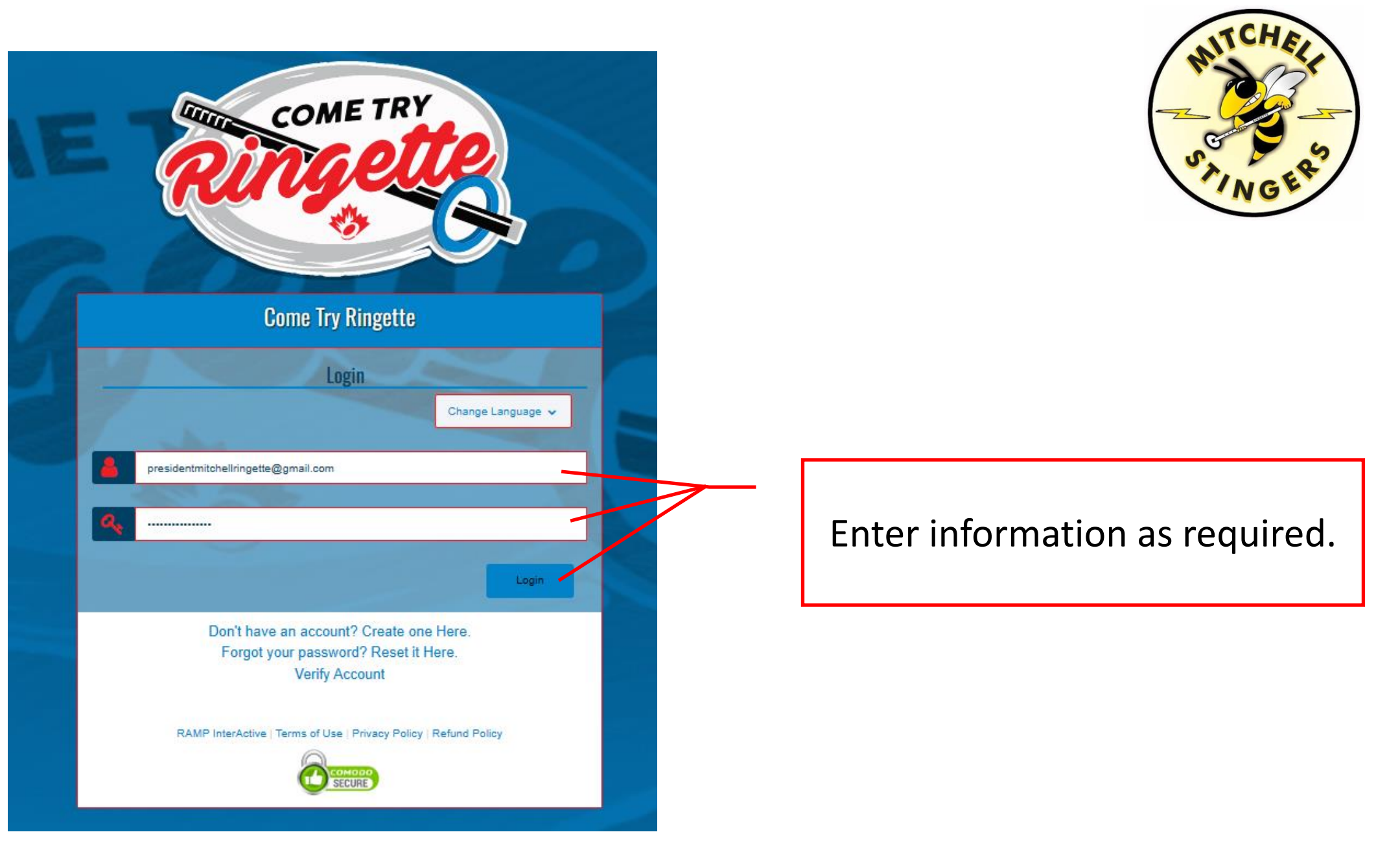

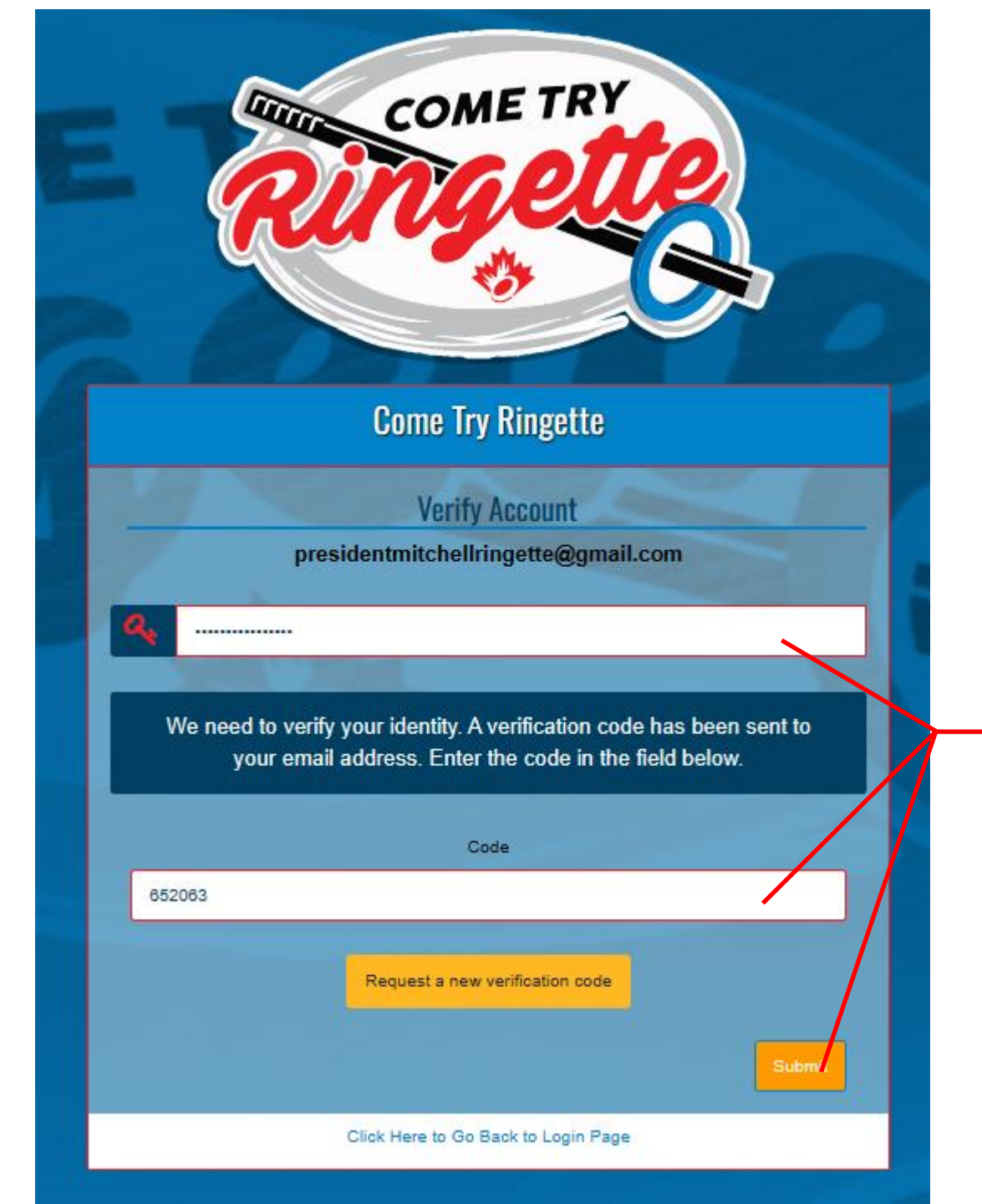

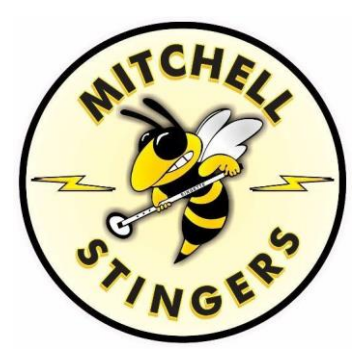

### Enter information as required.

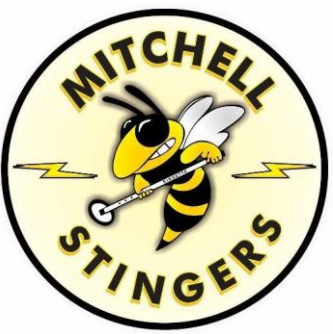

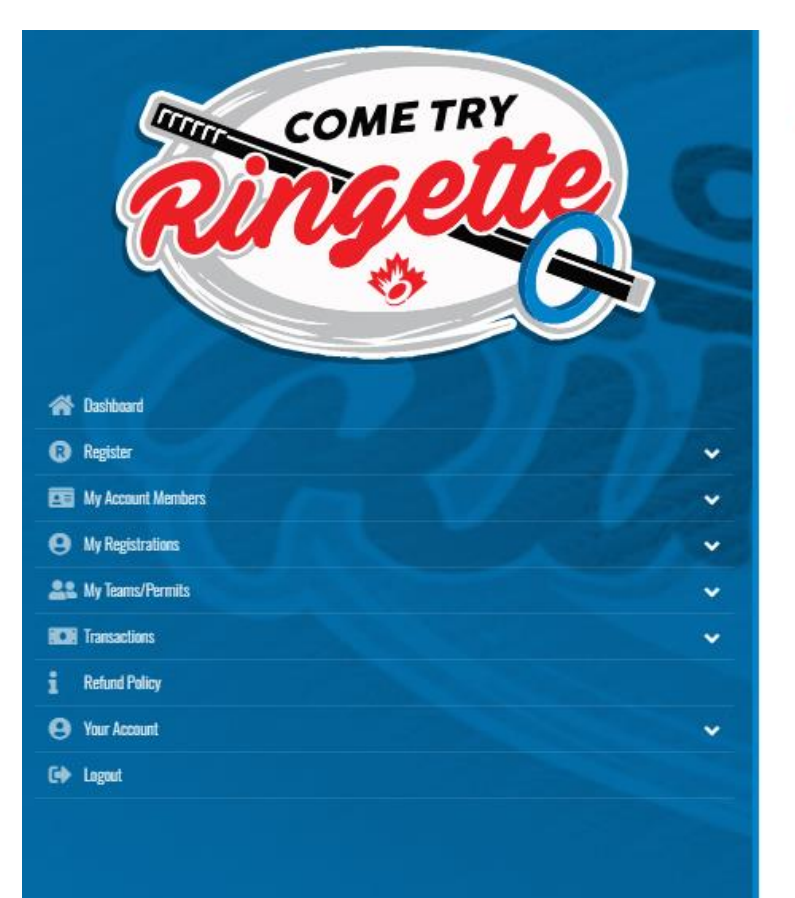

### **Come Try Ringette**

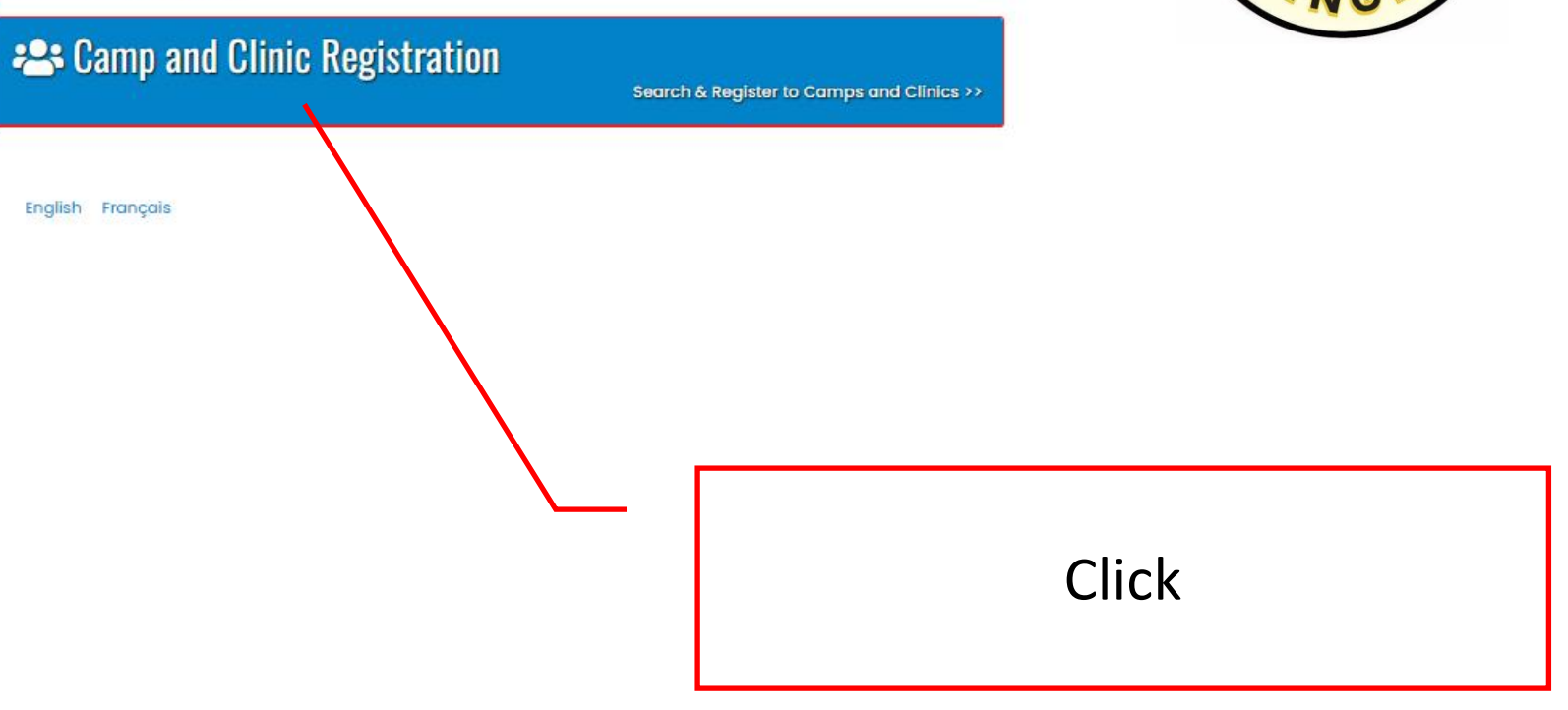

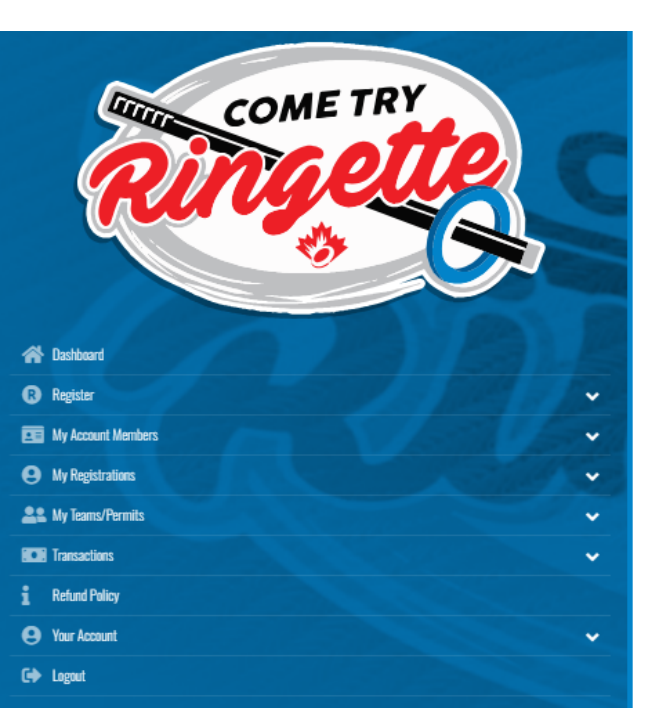

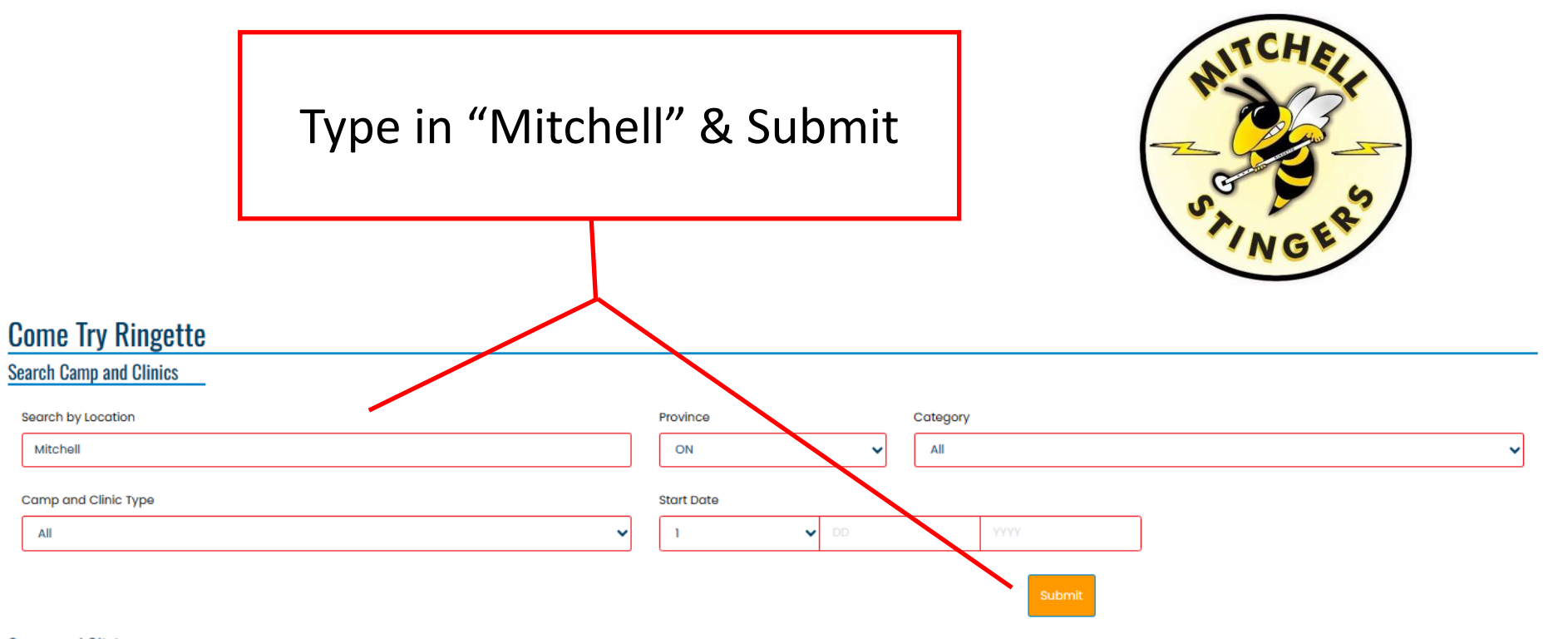

#### Camps and Clinics

#### Berwick and District Ringette Association - Come Try Ringette

| ate          | 8/19/2023 From 12:30 PM to 1:30 PM                                                |
|--------------|-----------------------------------------------------------------------------------|
| ocation      | Kings Mutual Century Centre (AppleDome), 250 Veterans Drive, Berwick, NS, B0P 1E0 |
| ontact Name  | Marlene Connell                                                                   |
| ontact Email | marlene.connell52@gmail.com                                                       |

Berwick and District Ringette Association is hosting a FREE Come Try Ringette event at the Berwick AppleDome for children and youth ages 4 - 18 years old.

\*What is Ringette\* you ask? Only the fastest team sport on ice! Get more information here: https://www.ringette.ca/our-sport/what-is-ringette/

Participants only need a CSA-certified helmet (no bicycle helmets), skates, and protective gloves/winter gloves. We will supply the sticks and rings...and tons of FUN! There will be a 1-hour on-ice session where experienced coaches and players will engage the children in introductory ringette drills and on-ice games.

Don't miss out - register today!

Please arrive 30 minutes prior to start time.

#### egister for Camp and Clinic

#### GUELPH RINGETTE ASSOCIATION

Date Location

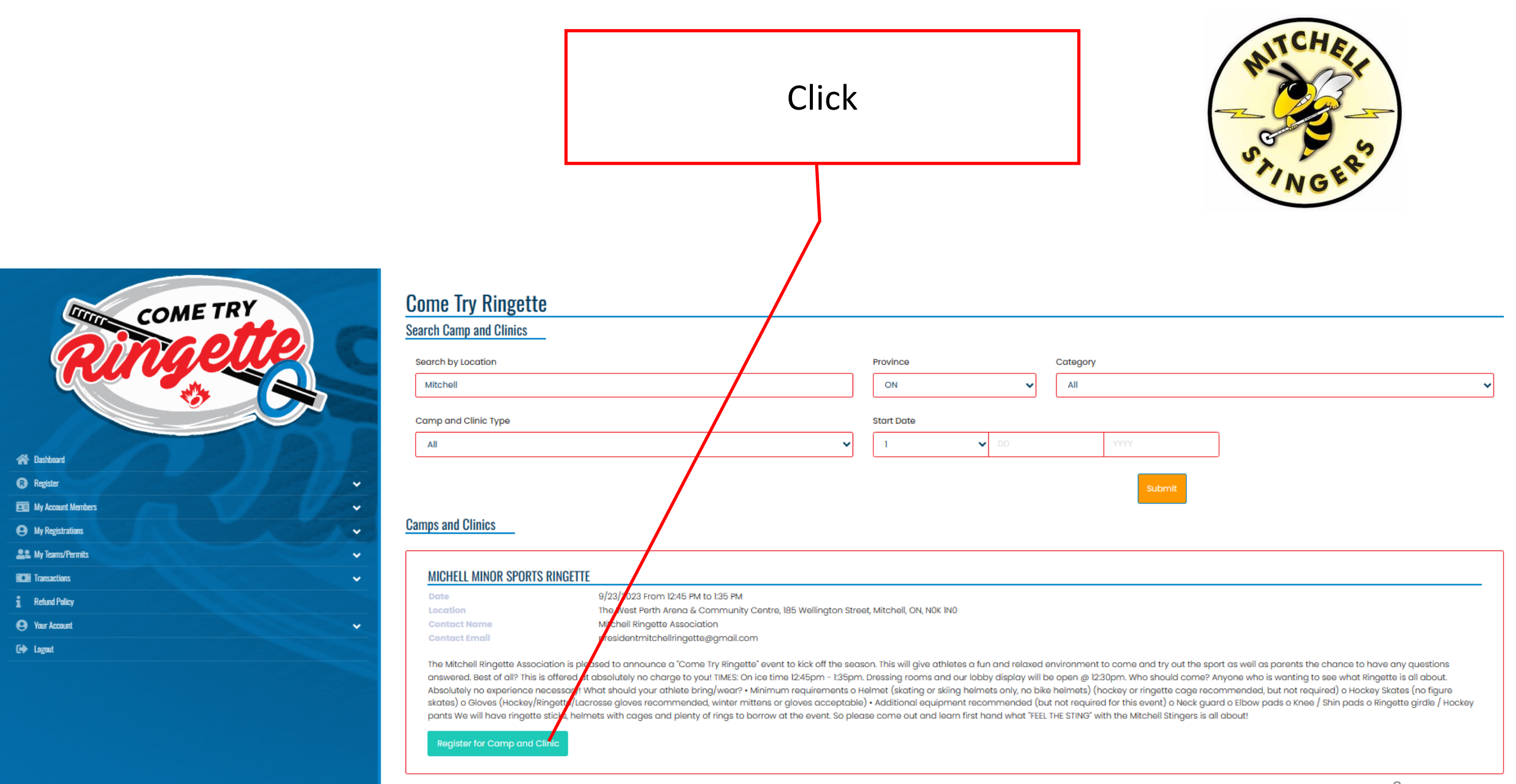

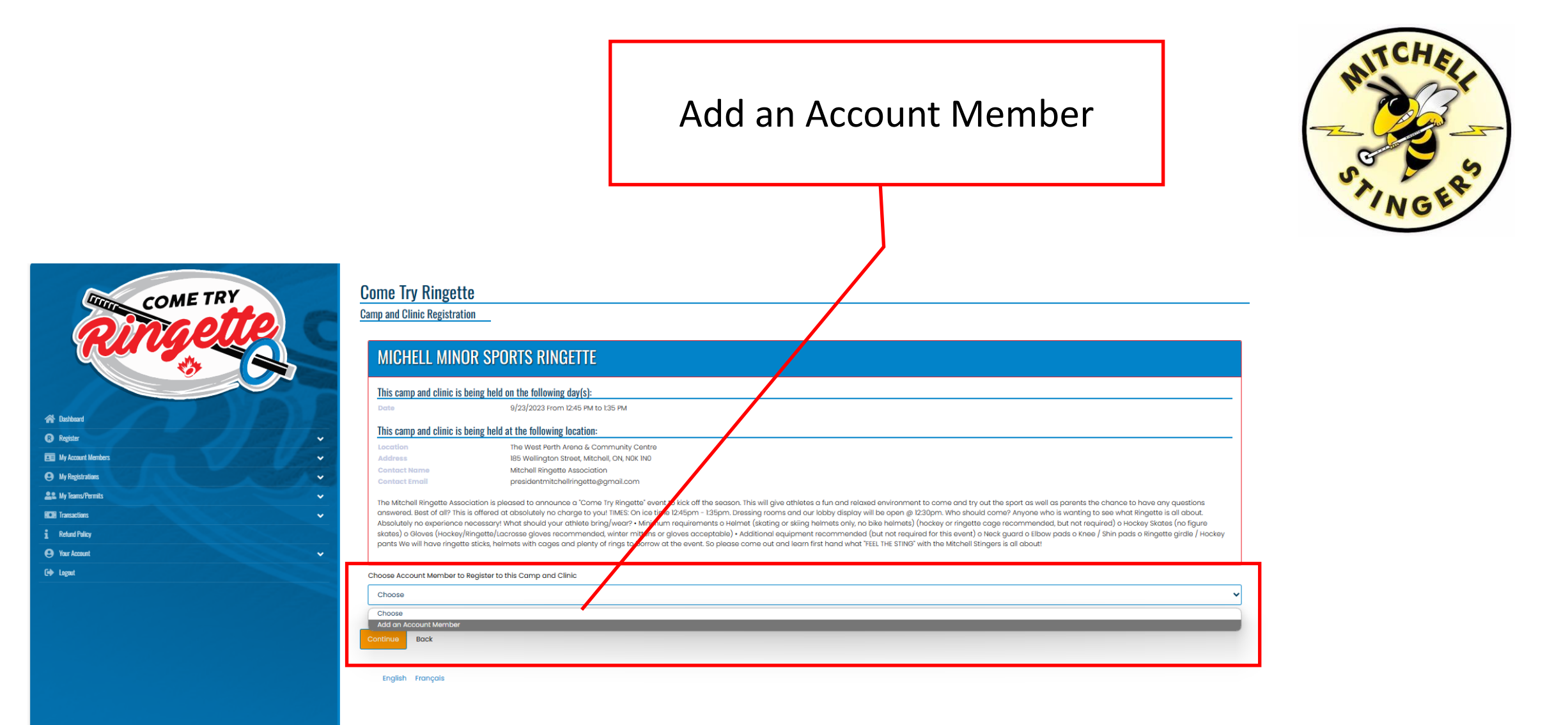

## Add an Account Member Followed up by Add a Participant

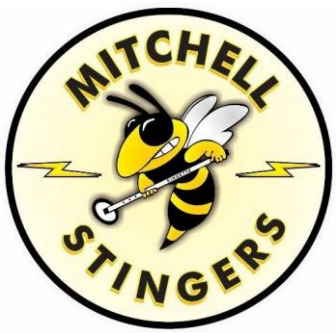

| COME TRY<br>RINGELLE | C |
|----------------------|---|
| A Dashbaard          |   |
| Register             | ~ |
| E My Account Members | ~ |
| My Registrations     | ~ |
| Le My Teams/Permits  | ~ |
| Transactions         | ~ |
| 1 Refund Policy      |   |
| 😝 Yaur Account       | ~ |
| C+ Lagout            |   |
|                      |   |

| Come Try Ringette                         | $\sim$      |                 |                  |
|-------------------------------------------|-------------|-----------------|------------------|
| arent/Guardian/Emerg. Contact Information |             |                 |                  |
| arent/Guardian/Emerg. Contact Details     |             | •               |                  |
| Choose a Parent/Guardian/Emerg. Contact   |             |                 |                  |
| Add New Family Member                     |             |                 | ~                |
| First Name                                | Middle Name | Last Name       | Former Last Name |
| Test                                      |             | Test            |                  |
| Birthdate                                 | Gender      |                 |                  |
| 01/01/2020                                | Male        |                 |                  |
| Address                                   | City        |                 |                  |
| 1 Test                                    | Test        |                 |                  |
| Country                                   | Province    | Postal Code     |                  |
| Canada                                    | ON 🗸        | ΝΟΚΊΝΟ          |                  |
| Cell Phone                                | Other Phone |                 |                  |
| 519-123-4567                              |             |                 |                  |
| Email                                     |             | Secondary Email |                  |
| test@hotmail.com                          |             |                 |                  |
|                                           |             |                 |                  |

🗆 I want to add a 2nd Guardian/Parent/Emerg. Contact for this registration

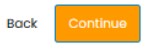

### Answer the Question

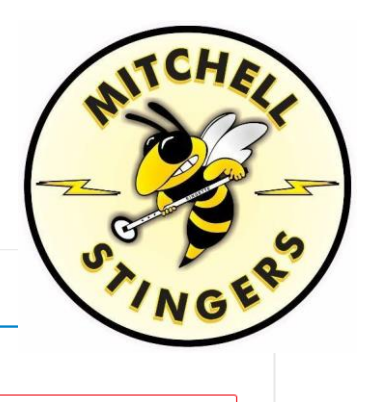

11

| COME TRY<br>RINGELE  | C |
|----------------------|---|
| A Dashbeard          |   |
| R Register           | ~ |
| E My Account Members | • |
| My Registrations     | • |
| Le My Teams/Permits  | ~ |
| Transactions         | ~ |
| 1 Refund Palicy      |   |
| Your Account         | ~ |
| C+ Lagaut            |   |

Come Try Ringette

What is your level of skating ability?

Questions

None None Beginner Intermediate Expert

English Français

# Submit Registration

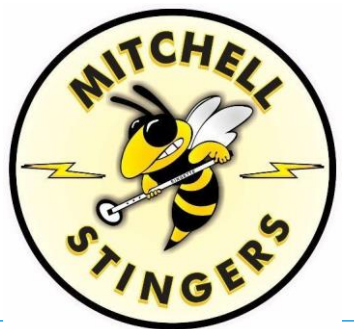

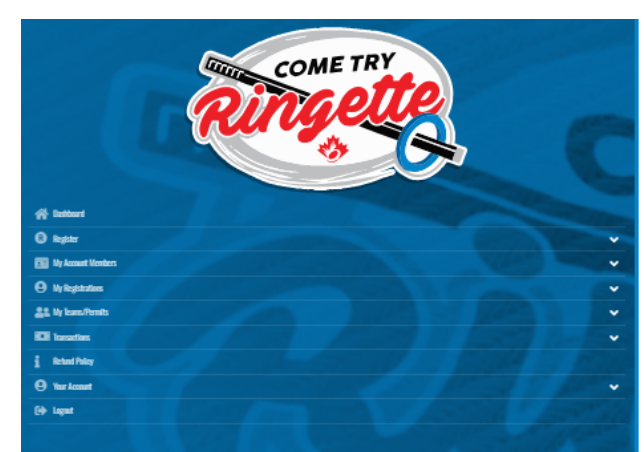

| Come Try Ringette                                                                                      |                                                                                                    |
|----------------------------------------------------------------------------------------------------|----------------------------------------------------------------------------------------------------|
| Confirm Details and Submit Registration                                                                |                                                                                                    |
|                                                                                                    |                                                                                                    |
| MICHELL MINOR SPORTS RINGETTE                                                                          |                                                                                                    |
| This camp and clinic is being held on the following day(s):                                            |                                                                                                    |
| Date 0/23/2023                                                                                         |                                                                                                    |
| This camp and clinic is being held at the following location:                                          |                                                                                                    |
| Leedion The West Parth Arena & Community Centre<br>Address 165 Wellington Street, Mitchell, ON, NOC NO |                                                                                                    |
| Contact Roma Mtchall Ringette Association<br>Contact Email presidentmitchellingetteggmali.com          |                                                                                                    |
| Contract Phone Last Day of Signup                                                                      |                                                                                                    |
|                                                                                                    |                                                                                                    |
| Test Test                                                                                              |                                                                                                    |
| 1/1/2020, Female                                                                                       |                                                                                                    |
| 1 Test<br>Test, ON HORNO                                                                               |                                                                                                    |
| TestgHotmall.com<br>Cell Phone: 510/234567                                                             |                                                                                                    |
|                                                                                                    |                                                                                                    |
|                                                                                                    |                                                                                                    |
| Test Test Test Pereral Quandian/Emerg. Contact                                                         |                                                                                                    |
|                                                                                                    |                                                                                                    |
| 1 Hear<br>Test, O MichO<br>testshotmoli.com                                                            |                                                                                                    |
| Cell Phona: 519-123-4567                                                                               |                                                                                                    |
|                                                                                                    |                                                                                                    |
| Questions                                                                                              |                                                                                                    |
|                                                                                                    |                                                                                                    |
| what is your level or skaling abulay?<br>None                                                          |                                                                                                    |
|                                                                                                    |                                                                                                    |
| Distan Denta                                                                                           | Downant Information                                                                                                    |
|                                                                                                    |                                                                                                    |
| Item Price                                                                                             | There is no outstanding amount to pay. After confirming the registration details, you can submit the registration below. |
| Tatal                                                                                                  |                                                                                                    |
|                                                                                                    |                                                                                                    |
| Back Submit Registration                                                                               |                                                                                                    |

English Français

Registration to the CTR Event and Ringette Ontario Insurance have been completed.

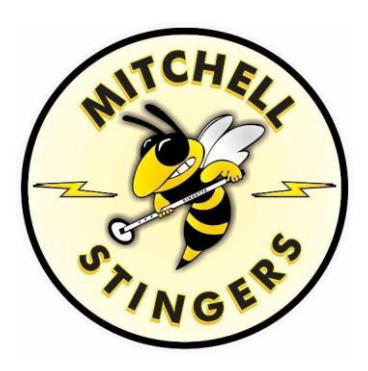

### Come Try Ringette

Camp and Clinic Registration Complete

Your Camp and Clinic Registration has been completed. You will be emailed a confirmation email to presidentmitchellringette@gmail.com.

English Français

| Yuu                 | ye.  |    |
|---------------------|------|----|
|                     |      | IJ |
| A Dashboard         | 1-50 |    |
| R Register          |      | *  |
| My Account Members  |      | ~  |
| My Registrations    |      | ~  |
| Le My Teams/Permits |      | ~  |
| Transactions        |      | ~  |
| Refund Policy       |      |    |
| Your Account        |      | ~  |
| C+ Logout           |      |    |

COME TRY

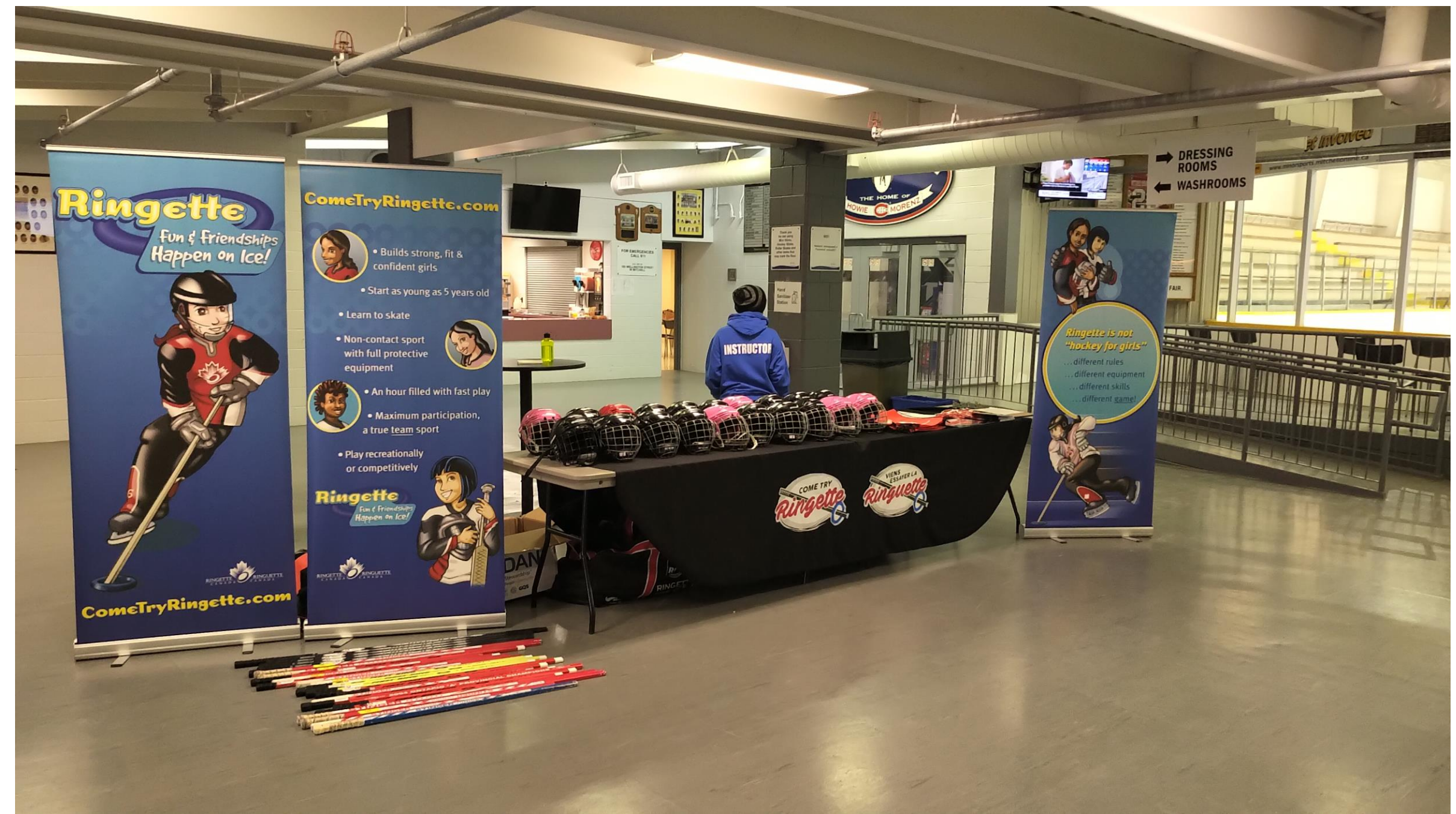